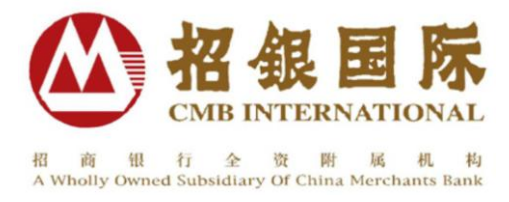

# 招银国际证券有限公司("招银证券")

## 银证转账服务申请及操作简介

### 一、 开通招行"两地一卡通—招银证券银证转账"服务

- 1. 适用于客户已拥有招商银行香港分行 "两地一卡通" (即银行户口)。
- 客户向招银证券申请开设证券户口,在开户资料表格中选择'银证转账'服 务,并提供招行"两地一卡通"账户号码。

备注:对于已开设证券户口,却没有申请'银证转账'的客户,如需申请此服务,只需向招银证券提交《银证转账服务申请表》

- 客户在接到招银证券的电话/邮件通知之后再向招商银行香港分行进行网上申请。
  - ▶ 登录招商银行香港分行"网上个人银行"(http://hk.cmbchina.com)
  - ▶ 在功能菜单"银证转账"中选择"功能申请"点击"新增"
  - ▶ 从券商名称中选择"招银国际"
  - ▶ 输入证券账号(即客户在招银证券开设的证券户口号码)
  - ▶ 按"确定"即向招商银行香港分行提交开通银证转账服务申请
- 最后,经本公司和银行之间的银证转账系统对客户提交的银证转账服务申请 资料核实无误后,客户的申请将会被批准,客户就可启用银证转账服务。
  备注:客户向本公司所提供的中英文姓名、身份证/护照号码/通行证号码、银行账户等资 料须与阁下的招商银行"两地一卡通"资料完全一致。

#### 二、 转入资金 (从银行户口转入证券户口)

- 1. 登录招商银行香港分行"网上个人银行" (<u>http://hk.cmbchina.com</u>)
- 2. 在功能菜单"银证转账"中选择"一卡通转证券买卖账户"
- 3. 点击"券商名称"下拉选单选择"招银国际"

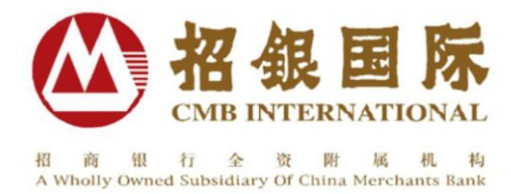

- 4. 输入转账金额、交易密码, 然后点击"确定"
- 5. 检查银证转账资料,准确无误后再次点击"确定",则转账成功

#### \* 备注:

- ▶ 转存的款项直接计入客户的证券户口,无需传真确认。
- 客户在交易日上午8:30 至下午16:00 进行的银证转账存款直接记入当日帐务,在上述时段之外进行的银证转账存款记为次交易日的账务。
- ▶ 登录招银国际网上交易(<u>http://www.cmbi.com.hk</u>),在功能菜单"银证转账"下拉选单中点击"银证转账记录"可查看到由银行转入资金的当日记录和过往记录。

#### 三、 转出资金 (从证券户口转入银行户口)

- 1. 登录招银证券网上交易;
- 2. 在功能菜单"银证转账"下拉选单中点击"转出资金";
- 3. 输入转出金额和交易密码之后,按"传送"即完成提交转出资金的申请。

\* 备注:

凡在交易日的上午8:30—12:00 提交转出资金申请,该申请通过审核后将于当日存入客户的招行"两地一卡通",逾时进行的银证转账提款记为次交易日的账务。